## **New Custom Freedom Blue Medicare Advantage PPO Plan**

## **Prescription Drug (Continued)**

**Option 3:** Lookup medication on the formulary

- Visit https://medicare.highmark.com/
- Scroll to the bottom of the page and click
  Find a Prescription Drug
- Scroll down the page and click **Incentive Formulary**
- You will be asked if you would like to continue and leave the website, click **Yes**
- You will be presented with a screen similar to the image to the right. Enter your prescription drug name and click **Search Button**
- Find the appropriate dose/strength and refer to the status column for the tier level.

1

Medicare-Approved 2024 Incentive Formulary: 24011 5 Tier Incentive Formulary

Download the latest comprehensive copy of the Medicare Part-D formulary with prior authorization  $\underline{\rm here}$ 

For detailed instructions on how to use this site, please click  $\underline{here}$ 

All drugs returned upon search are covered on the formulary. The formulary status (e.g., tier) and any applicable coverage restrictions (e.g., prior authorization, quantity limit) are denoted by symbols. A "Definition of Symbols" is displayed immediately following the search results.

Alphabetical Search ABCDEFGHIJKLMNOPQRSTUVWXYZ

## Brand & Generic Name Search

Search Button

Therapeutic Class Search

Drug Search

ANALGESICS ANESTHETICS ANTI-ADDICTION/ SUBSTANCE ABUSE TREATMENT AGENTS ANTICONVUL SANTS